## TUTORIAL DE SOLICITAÇÃO DE REFEIÇÕES

Desde 18/03/23 foi implantado, na Etec de Artes, o sistema de transição para acesso às refeições almoço e jantar. Passamos do controle via ficha de acesso (papel) para controle via NSA – Sistema Acadêmico.

Prazo de solicitação: SEMPRE NA SEMANA ANTERIOR DE SÁBADO ATÉ QUARTA-FEIRA.

Por exemplo: para a semana de 03 a 07/04/23, a solicitação deverá ser feita de 25/03, sábado, até 29/03/23, quarta-feira.

Para a semana de 10 a 14/04/23, a solicitação deverá ser realizada de 01/04, sábado, até 05/04, a quarta-feira anterior ao início da semana em questão.

## COMO ACESSAR

Para efetivar sua manifestação de interesse, você deverá acessar o NSA Online, através deste link: <u>https://nsa.cps.sp.gov.br/</u>

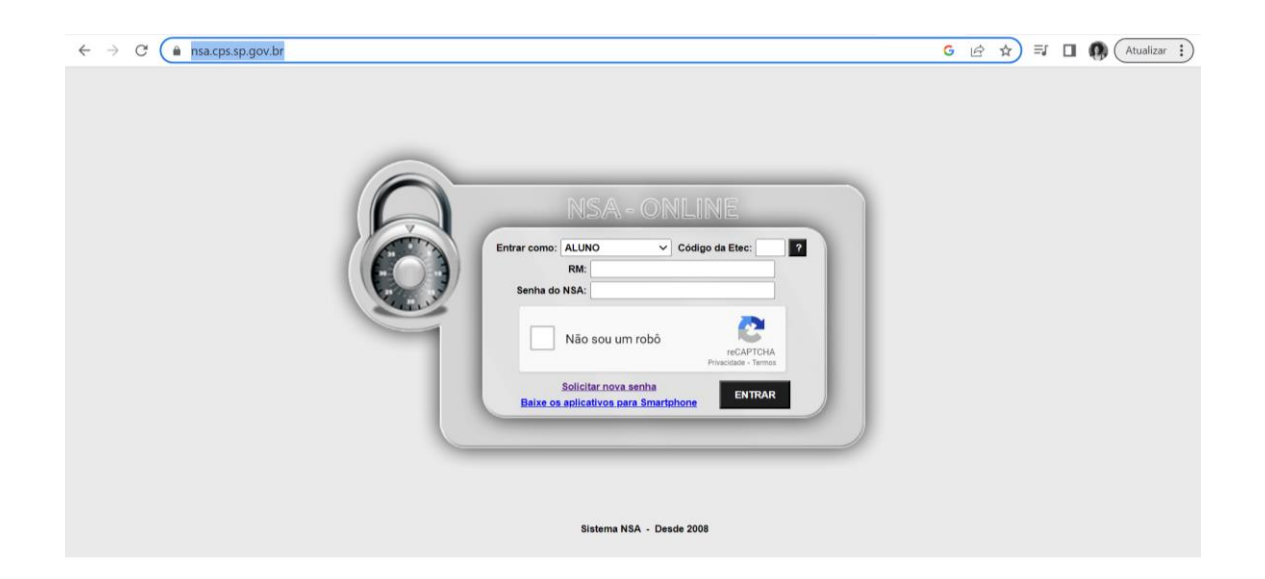

O código da Etec é 180.

Caso não tenha seu RM, entre em contato com a Secretaria no horário de Atendimento.

No menu, acesse "Diário", em seguida, acesse "Cardápio".

| INÍCIO DOWNLO          | ADS DIÁRIO MENÇÕES PROFESSORES SUGESTÕES OU | i reclamações cadastro declarações rematrícula pesquisa Sair |
|------------------------|---------------------------------------------|--------------------------------------------------------------|
| Identificação do Aluno | AULAS E FALTAS                              | PENDÊNCIAS                                                   |
|                        | E<br>AVALIAÇÕES PREVISTAS                   | r Nenhuma pendéncia                                          |
|                        | CONTROLE DE ENTRADA E SAÍDA                 | ios: clique.aqu)                                             |
|                        | SUAS EQUIPES NO TEAMS ara o aluno           |                                                              |
| ALTERAR FOTO           | N CARDÁPIO                                  | NOTIONS                                                      |

Nesta tela, você verá o cardápio da semana seguinte.

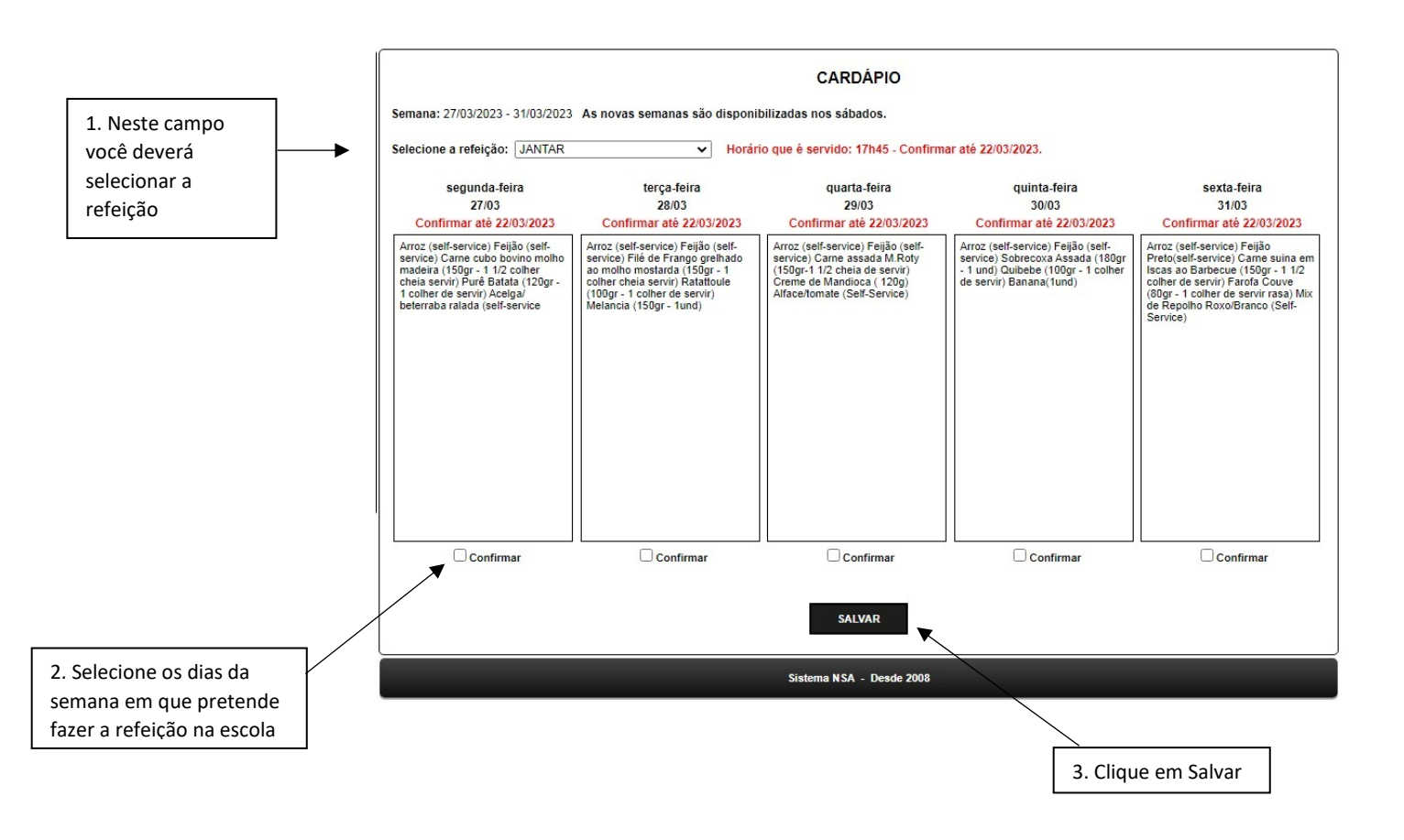

Lembre-se de sempre considerar eventuais ausências, visitas técnicas e até mesmo interesse no cardápio do dia. Estamos tentando ao máximo evitar o desperdício.

| CARDÁPIO                                                                                                    |                                                                                                    |                                                                                                    |                                                   |                                                                                                    |  |  |  |
|----------------------------------------------------------------------------------------------------|----------------------------------------------------------------------------------------------------|----------------------------------------------------------------------------------------------------|---------------------------------------------------|----------------------------------------------------------------------------------------------------|--|--|--|
| Semana: 27/03/2023 - 31/03/2023 As novas semanas são disponibilizadas nos sábados.                                                          |                                                                                                    |                                                                                                    |                                                   |                                                                                                    |  |  |  |
| Selecione a refeição: JANTAR V Horário que é servido: 17h45 - Confirmar até 22/03/2023.                                                     |                                                                                                    |                                                                                                    |                                                   |                                                                                                    |  |  |  |
| segunda-feira<br>27/03<br>Confirmar até 22/03/2023                                                                                          | terça-feira<br>28/03<br>Confirmar até 22/03/2023                                                       | quarta-feira<br>29/03<br>Confirmar até 22/03/2023                                                                                                    | quinta-feira<br>30/03<br>Confirmar até 22/03/2023 | sexta-feira<br>31/03<br>Confirmar até 22/03/2023                                                                                                    |  |  |  |
| Arroz (self-service) Feijão (self-<br>service) Carne cubo bovino molho<br>madeira (150gr - 1 1/2 colher<br>cheia servir) Purê Balata (120gr | Arroz (self-service) Feijão (self-<br>service) Filé de Frango grelhado<br>ao molho mostarda (150or - 1 | nnice) Feijão (self.<br>de Franço greihato<br>atrice) Came assata N Roty<br>satrice) Souriecovi Assata (180pr<br>satrice) Souriecovi Assata (180pr<br>satrice |                                                   | Arroz (sell-service) Feijio<br>Prefoself-envice) Carne suina em<br>Iscas ao Barbecue (150yr - 11/2<br>coher de servir) Farda Couve<br>(80yr - 1 coher de servir rasa) Mix<br>de Repoluto RoxoBianco (Self-<br>Service) |  |  |  |
| 1 colher de servir) Acelga/<br>beterraba ralada (self-service                                                                               | MENSAGEM DO NSA - ONLINE                                                                               |                                                                                                    | ]                                                 |                                                                                                    |  |  |  |
|                                                                                                    | Registro de interesse atualizado com sucesso!                                                          |                                                                                                    |                                                   |                                                                                                    |  |  |  |
|                                                                                                    | ок                                                                                                    |                                                                                                    |                                                   |                                                                                                    |  |  |  |
|                                                                                                    |                                                                                                    |                                                                                                    |                                                   |                                                                                                    |  |  |  |
| Confirmar                                                                                                    | Confirmar                                                                                              | Confirmar                                                                                                    | Confirmar                                         | Confirmar                                                                                                    |  |  |  |
|                                                                                                    |                                                                                                    | SALVAR                                                                                                    |                                                   |                                                                                                    |  |  |  |
| Sistema NSA - Deade 2008                                                                                                    |                                                                                                    |                                                                                                    |                                                   |                                                                                                    |  |  |  |

Ao aparecimento da seguinte caixa de mensagem, sua solicitação já terá sido enviada.

Edições são permitidas, também, sempre até a quarta-feira anterior à semana em questão.

Dúvidas, estamos a disposição.